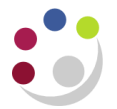

## Finding the Grants Reports

Once you have logged into COGNOS the Public Folder page will be the default home page.

## Home

Once you have logged in the Public Folders page will display as per the screen shot below.

| IBI   | M Cognos Connection    |                     | _              | rad53 Log Off 🛛 💠 🖡   |                  | · IBM. |
|-------|------------------------|---------------------|----------------|-----------------------|------------------|--------|
| đ     | My Folders Beckys Home | Page Public Folders | Grants Enquiry |                       |                  | •      |
| Publi | c Folders              |                     |                |                       | 🖆 🤻 💖 🗟 😽 🗎 👔    | × 🗖 🕅  |
|       |                        |                     |                |                       | Entries: 1 - 7 🔘 |        |
|       | Name 🗧                 |                     |                | Modified \$           | Actions          |        |
|       | 🗀 LIVE                 |                     |                | 23 January 2015 11:14 | 55 More          |        |

There are various icons on this page, which will assist you when navigating COGNOS.

| The Icon   | The Name | The function                                                                                                    |
|------------|----------|----------------------------------------------------------------------------------------------------|
| <u>.</u> • | My Area  | Enables you to set up output preferences and review any reports you have scheduled. Refer to separate guidance. |
| Â-         | Home     | Displays the page you set as your Home page                                                                     |

It is important to ensure you have the right access to be able to use the system to its full potential. You will have access to either the Grants folder, General Ledger folder or both depending on what you specified on the form.

| IBM Cognos Connection                                                                     | rad53 Log Off 🛛 💠 📔      | •• A• i• 0• IIM.  |
|-------------------------------------------------------------------------------------------|--------------------------|-------------------|
| My Folders Beckys Home Page Public Folders Grants Enquiry                                 |                          | <                 |
| Public Folders > LIVE > School of the Biological Sciences > Departmental (Shared) Reports | 📰 🗄 🗠 ۹                  | 🛯 💖 🖬 😽 🗈 🏦 🗙 🗔 🔅 |
|                                                                                           | Entrie                   | s: 1 - 2 🔘   KKH) |
| 🔲 📔 Name 🗧                                                                                | Modified 0               | Actions           |
| 🔲 🧰 GL Reporting                                                                          | 16 January 2015 13:51:44 | More              |
| C Grants Reporting                                                                        | 16 January 2015 13:51:44 | More              |

The standard Grants reports are available from the Departmental Shared folder.

Public Folders > LIVE > Schools > Departmental (Shared) Reports > Grants Reporting

The following is a list of standard Grants reports that you should see regardless of which school you are in by using the navigation path above.

| IBM Cognos Connection                                                                                                    | rad53 Log Off   🛟                   | • <u>IBM.</u> |
|----------------------------------------------------------------------------------------------------|-------------------------------------|---------------|
| My Folders Beckys Home Page Public Folders Grants Enquiry                                                                                                    |                                     |               |
| Public Folders > LIVE > School of the Biological Sciences > Departmental (Shared) Reports > Grants Reportin                                                                                                    | , 🔲 🗉 🗳 💖 🗟 😽 🗎 💼 👔                 | x 🗔 抗         |
|                                                                                                    | Entries: 1 - 21                     |               |
| Name A                                                                                                    | Modified a Actions                  |               |
|                                                                                                    | 16 January 2015 13:51:45            |               |
| Image: State of the state of the state o | 16 January 2015 13:51:45            |               |
| □ ■ Activated grants with budget                                                                                                    | 16 January 2015 13:51:45            | 2             |
| □ ■ Award Expenditure by Project Organisation All expenditure types year summary level                                                                                                    | 16 January 2015 13:51:45            | 2             |
| Award Expenditure by Project Organisation by year (summary level)                                                                                                    | 16 January 2015 13:51:45 🔲 🕨 📴 More | 2             |
| Copy of Projects by Organisation by PI                                                                                                    | 16 January 2015 13:51:45 🔲 🕨 📴 More | 2             |
| Detailed Expenditure Enquiry by Project                                                                                                    | 16 January 2015 13:51:45 🔲 🐚 🕨 🦉    | More          |
| ES List                                                                                                    | 16 January 2015 13:51:39 🔲 🕨 📴 More | 2             |
| □ 📓 ► Grant Expenditure by month                                                                                                    | 16 January 2015 13:51:39 🔲 🕨 📴 More | 2             |
| □ 📅 🕨 Grants Actual Expenditure by Project Organisation                                                                                                    | 16 January 2015 13:51:39 🔲 🕨 📑 More | 2             |
| □ 📅 ► Grants by Sponsor Type (transactional DB)                                                                                                    | 16 January 2015 13:51:39 🔲 🕨 📴 More | 2             |
| ☐ ☐ Frants by Sponsor Type (with Budget)                                                                                                    | 16 January 2015 13:51:39 🔲 🕨 📴 More | 2             |
| Grants Ended Enquiry Details                                                                                                    | 16 January 2015 13:51:39 🔲 🕨 📴 More | 2             |
| Payroll costs                                                                                                    | 16 January 2015 13:51:39 🔲 🕨 📴 More | 2             |
| Project Enquiry                                                                                                    | 16 January 2015 13:51:39 🔲 🕨 📴 More | 2             |
| Projects by Organisation by PI                                                                                                    | 16 January 2015 13:51:39 🔲 🕨 💽 More | 2             |
| Research Council Statement School/Department version                                                                                                    | 16 January 2015 13:51:39 🔲 🕨 🎑 More | 2             |
| □ ■ Top slice postings report by Project Organisation                                                                                                    | 16 January 2015 13:51:39 🔲 🕨 🎑 More | 2             |
| Year end grant report for Departments 2011-2012                                                                                                    | 16 January 2015 13:51:39            |               |
| Year end grant report for Departments 2012-2013                                                                                                    | 16 January 2015 13:51:39            | 2             |
| Year end grants report by Project Organisation for Departments 2010-2011                                                                                                    | 16 January 2015 13:51:39 🔲 🕨 📴 More | 2             |

This icon indicates your output preference, which can be changed via 'My Area, My Preferences'

If you are unable to view folders, the list of Departmental (shared) reports for your school then please contact FIN\_Reporting\_helpdesk@admin.cam.ac.uk and ask them to check your set up